## 2015年9月

S15-005

## 収入 給<u>与</u>

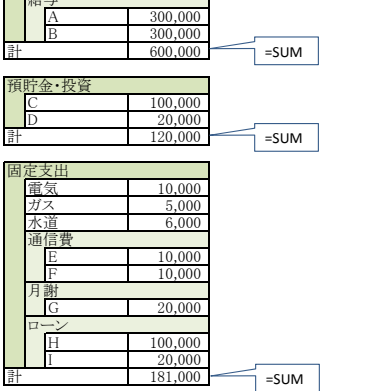

## 「日々の支出」の分類は、利用者の必要に応じて分類

| 日々 | の支出 | 食費 |       | 日用品 |     | 衣服 |        | 教育 |   | 交際費 |   | 嗜好品 |       | 趣味·娯楽 |   | その他 |        |
|----|-----|----|-------|-----|-----|----|--------|----|---|-----|---|-----|-------|-------|---|-----|--------|
|    | 1   | J  | 2,000 | М   | 200 | Ν  | 10,000 |    |   |     |   | Р   | 1,000 |       |   | Q   | 500    |
|    | 1   | K  | 500   |     |     |    |        |    |   |     |   |     |       |       |   | R   | 20,000 |
|    | 1   | L  | 1,000 |     |     |    |        |    |   |     |   |     |       |       |   | S   | 4,000  |
|    | 2   |    |       |     |     |    |        |    |   |     |   |     |       |       |   |     |        |
|    | 3   |    |       |     |     |    |        |    |   |     |   |     |       |       |   |     |        |
|    | 4   |    |       |     |     |    |        |    |   |     |   |     |       |       |   |     |        |
|    | 5   |    |       |     |     |    |        |    |   |     |   |     |       |       |   |     |        |
|    | 6   |    |       |     |     |    |        |    |   |     |   |     |       |       |   |     |        |
|    | 7   |    |       |     |     |    |        |    |   |     |   |     |       |       |   |     |        |
|    | 8   |    |       |     |     |    |        |    |   |     |   |     |       |       |   |     |        |
|    | 9   |    |       |     |     |    |        |    |   |     |   |     |       |       |   |     |        |
|    | 10  |    |       |     |     |    |        |    |   |     |   |     |       |       |   |     |        |
|    | 11  |    |       |     |     |    |        |    |   |     |   |     |       |       |   |     |        |
|    | 12  |    |       |     |     |    |        |    |   |     |   |     |       |       |   |     |        |
|    | 13  |    |       |     |     |    |        |    |   |     |   |     |       |       |   |     |        |
|    | 14  |    |       |     |     |    |        |    |   |     |   |     |       |       |   |     |        |
|    | 15  |    |       |     |     |    |        |    |   |     |   |     |       |       |   |     |        |
|    | 16  |    |       |     |     |    |        |    |   |     |   |     |       |       |   |     |        |
|    | 17  |    |       |     |     |    |        |    |   |     |   |     |       |       |   |     |        |
|    | 18  |    |       |     |     |    |        |    |   |     |   |     |       |       |   |     |        |
|    | 19  |    |       |     |     |    |        |    |   |     |   |     |       |       |   |     |        |
|    | 20  |    |       |     |     |    |        |    |   |     |   |     |       |       |   |     |        |
|    | 21  |    |       |     |     |    |        |    |   |     |   |     |       |       |   |     |        |
|    | 22  |    |       |     |     |    |        |    |   |     |   |     |       |       |   |     |        |
|    | 23  |    |       |     |     |    |        |    |   |     |   |     |       |       |   |     |        |
|    | 24  |    |       |     |     |    |        |    |   |     |   |     |       |       |   |     |        |
|    | 25  |    |       |     |     |    |        |    |   |     |   |     |       |       |   |     |        |
|    | 26  |    |       |     |     |    |        |    |   |     |   |     |       |       |   |     |        |
|    | 27  |    |       |     |     |    |        |    |   |     |   |     |       |       |   |     |        |
|    | 28  |    |       |     |     |    |        |    |   |     |   |     |       |       |   |     |        |
|    | 29  |    |       |     |     |    |        |    |   |     |   |     |       |       |   |     |        |
|    | 30  |    |       |     |     |    |        |    |   |     |   |     |       |       |   |     |        |
| ÷. | 31  | I  | 2 500 |     | 200 |    | 10.000 |    | 0 |     | 0 |     | 1.000 |       | 0 |     | 24 500 |
| Ē  | L   |    | ა,500 |     | 200 |    | 10,000 |    | 0 |     | 0 |     | 1,000 |       | 0 |     | 24,300 |

<u>支出合計</u> 残高 預貯金・投資+固定支出+日々の支出

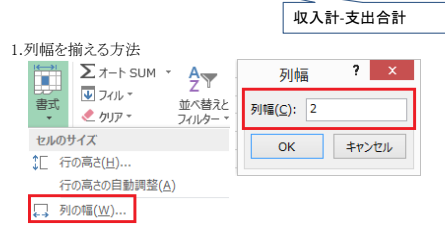

340,200-

2.「2015年10月」用シートを作成する時は、「シートの移動またはコピー」で作成。[挿入先]>[Sheet2]、必ず「コピーを作成する」にチェック。

| シートの移動またはコピー ?              | ×  |  |  |  |  |  |  |  |  |  |
|-----------------------------|----|--|--|--|--|--|--|--|--|--|
| 選択したシートを移動します。              |    |  |  |  |  |  |  |  |  |  |
| 移動先ブック名(工):                 |    |  |  |  |  |  |  |  |  |  |
| s15005-excel簡単家計簿.xlsx      | ~  |  |  |  |  |  |  |  |  |  |
| 挿入先(B):                     |    |  |  |  |  |  |  |  |  |  |
| 201509                      | ~  |  |  |  |  |  |  |  |  |  |
| Sheet2<br>Sheet3<br>(未尾へ移動) | ~  |  |  |  |  |  |  |  |  |  |
|                             |    |  |  |  |  |  |  |  |  |  |
| OK キャン                      | セル |  |  |  |  |  |  |  |  |  |
| 201509 Sheet2 Sheet3 🕀      |    |  |  |  |  |  |  |  |  |  |
|                             |    |  |  |  |  |  |  |  |  |  |